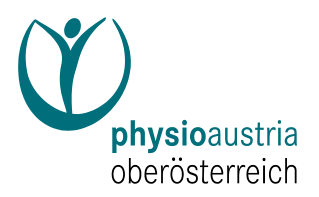

## Leitfaden für die MTD Registrierung

Vorbereitung:

Speichern Sie ► Ausbildungsnachweise wie: Diplom, Bachelorurkunde,

Nostrifizierungsbescheid, Berufszulassung

- ► Urkunden bei Namensänderung
- ► Nachweis des akademischen Grades

in PDF Format auf den PC (kleiner als 8 MB!)

Bei Freiberuflicher Tätigkeit: Ausstellungsdatum des Zulassungsbescheides

Alle Felder mit rotem Stern müssen ausgefüllt werden!

- 1. <u>https://register.mtd-berufe.at/</u>
- "MTD Registrierung" "Willkommen zur MTD Registrierung" ▶ rechts oben: Neue Registrierung anklicken
- 3. "So funktioniert die Registrierung" ► links unten: Berufsgruppe: Physiotherapie anklicken
- 4. "Registrierung: Physiotherapeut/in"►
  - a. Mailadresse, Name, Geburtsdatum
  - b. links unten: Neues Benutzerkonto erstellen
- 5. "Passwort vergeben und persönliche Daten pflegen"
  - Richtlinien f
    ür Passwort beachten!
    - a. E-Mail-Adresse, Vorname, Nachname, Geburtsdatum
- 6. Welche Daten?
  - a. Personalien
  - b. bei Namensänderung ► "durchsuchen" nach PDF Datei und anschließend hochladen
- 7. Daten:
  - a. Adresse
    - b. Telefonnummer
- 8. "Nachweise für akademische Grade" in pdf Form hochladen
- 9. "Daten zur Berufstätigkeit": ► angestellt ► freiberuflich
- 10. "Daten speichern" ► links unten
- 11. "Abschluss der Registrierung" ► oben rechts: abmelden